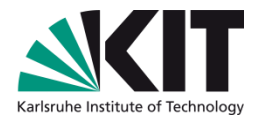

#### Kapitel X - Grafische Benutzeroberflächen mit Java und Swing

#### SWT I – Sommersemester 2010 Walter F. Tichy, Andreas Höfer, Korbinian Molitorisz

IPD Tichy, Fakultät für Informatik

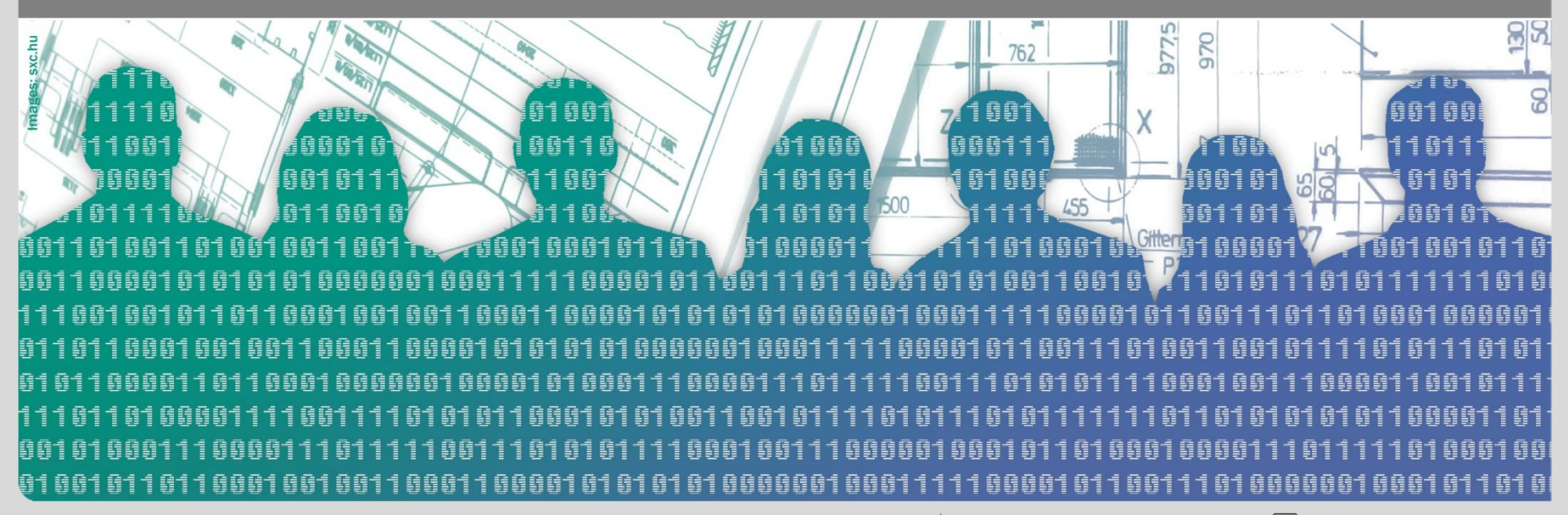

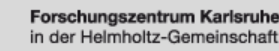

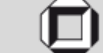

#### Lernziele

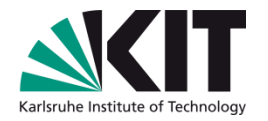

- Großen Bibliotheken einsetzen können.
- Grafische Benutzeroberflächen

(GBO, engl. Graphical User Interface, GUI) gestalten und bauen können.

- Ereignisgetriebene Software entwickeln können.
- Die Vorlesung liefert dazu die Konzepte und Hilfe zur Selbsthilfe.
- Merke: Dieses Instrument erfordert Übung!

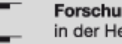

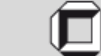

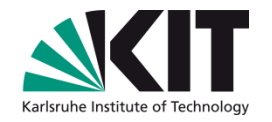

#### Vorrausetzungen

- Grundvoraussetzung:
  - Java SE Development Kit (JDK) in einer aktuellen Version (JDK 6 Update 20): http://java.sun.com/javase/downloads/index.jsp
  - Alle f
    ür die Erstellung von Swing-Anwendungen ben
    ötigten Pakete werden darin mitgeliefert.
- Optional kann eine Entwicklungsumgebung verwendet werden.
  - Empfehlung Eclipse (Vers. 3.5.2) for Java Developers (oder Classic): <u>http://www.eclipse.org/downloads/</u>
  - Alternativ Netbeans (Vers. 6.8): <u>http://www.netbeans.org/</u>
- Verwenden Sie f
  ür das Erlernen von Swing in Ihrem eigenen Interesse nicht den Oberflächen-Designer von Netbeans.

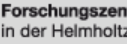

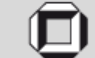

#### Literatur

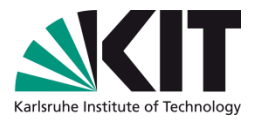

- Informationen zu Swing finden Sie in der aktuellen Java Dokumentation unter: http://java.sun.com/javase/6/docs/api/javax/swing/ package-summary.html
- Einen Lehrgang zu Swing finden Sie unter: http://java.sun.com/docs/books/tutorial/uiswing/
- Die Java-Dokumentation können Sie auch herunterladen (Abschnitt "Additional Resources"): http://java.sun.com/javase/downloads/index.jsp
- Viele hilfreiche Code-Beispiele finden Sie unter: http://www.java2s.com/

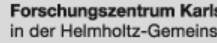

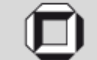

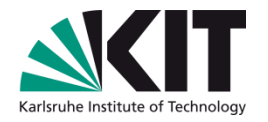

- Bei Problemen mit der Java API ist die Dokumentation von Sun sehr hilfreich: http://java.sun.com/javase/6/docs/api/
- Die Seite ist in drei Bereiche unterteilt:
  - Im linken oberen Bereich finden Sie alle Pakete, die mit der Java-Laufzeitumgebung mitgeliefert werden.
  - Im linken unteren Bereich sehen Sie alle Klassen, die zum ausgewählten Paket gehören.
  - Im rechten Bereich sehen Sie alle Details zur ausgewählten Klasse.

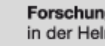

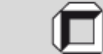

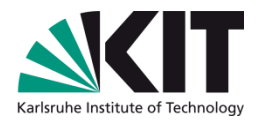

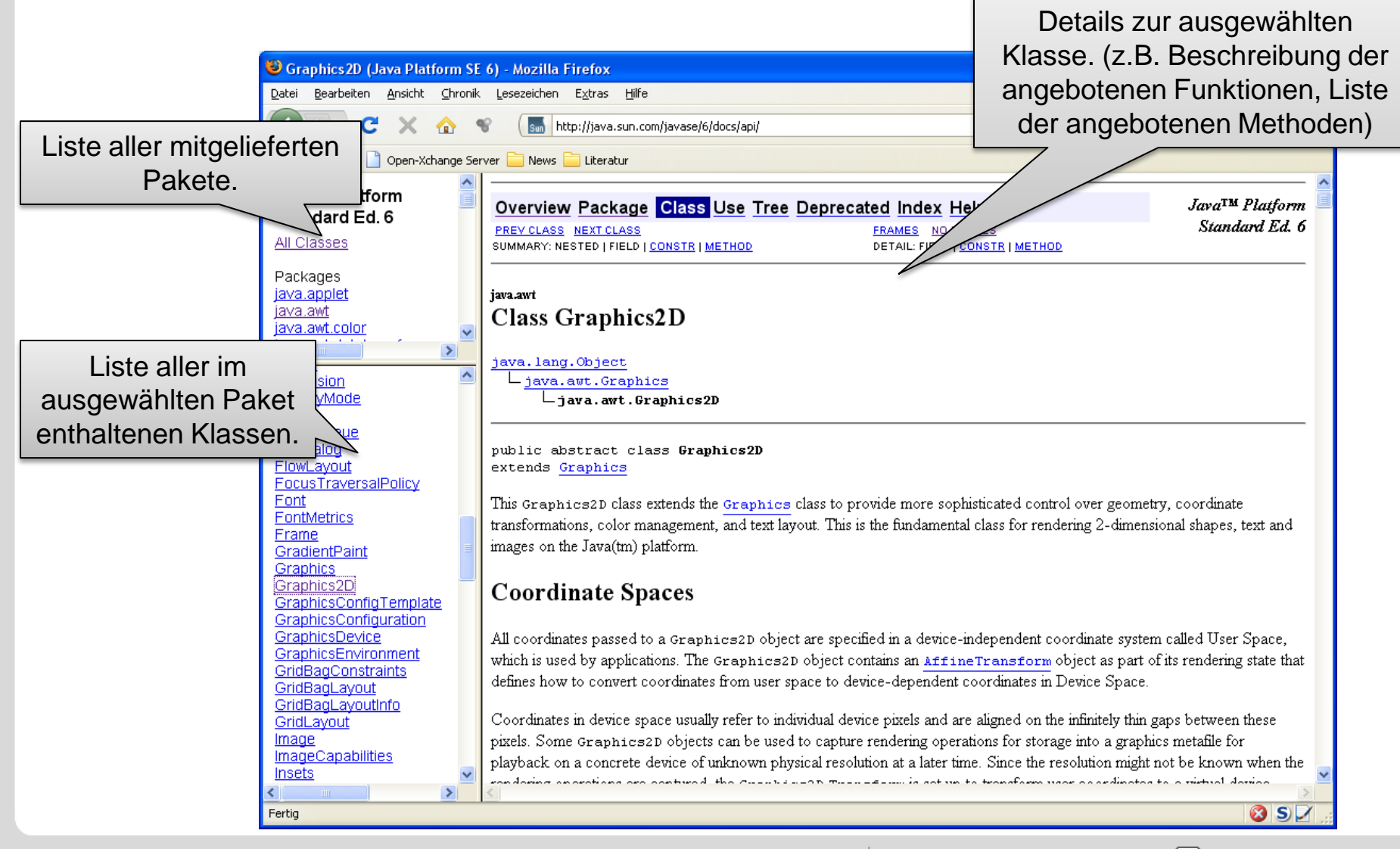

in der Helmholtz-Gemeinschaft

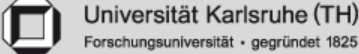

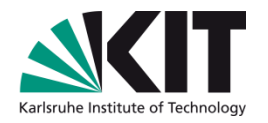

- Die Details zur Klasse enthalten unter Anderem folgende Informationen:
  - Beschreibung der angebotenen Funktionalität (ggf. mit Code-Beispielen).
  - Übersicht über alle angebotenen Konstanten, Konstruktoren und Methoden.
  - Beschreibung der Konstanten, Konstruktoren und Methoden, sowie deren Parameter und Rückgabewerte.

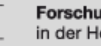

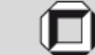

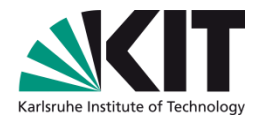

- Folgende Abschnitte der Dokumentation könnten für Sie interessant sein:
  - java.awt.Graphics2D
  - java.awt.ActionEvent, java.awt.ActionListener
  - java.awt.BorderLayout, java.awt.FlowLayout,...
  - javax.swing.JPanel, javax.swing.JButton,...
- Informativ ist auch folgende Einführung: <u>http://java.sun.com/docs/books/tutorial/2d/index.html</u>
- Code-Beispiele liefern oft hilfreiche Informationen, wenn die Java-Dokumentation einmal nicht weiterhilft.

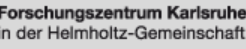

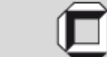

#### Grafische Benutzeroberflächen in Java

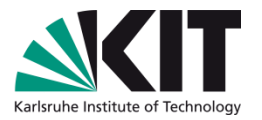

- Es existieren verschiedene Schnittstellen für Java zur Erstellung von GBOs:
  - In Java integrierte (mitgelieferte) Schnittstellen:
    - Abstract Window Toolkit (AWT)
    - Swing
  - Alternative Schnittstellen (nicht in Java integriert):
    - Standard Widget Toolkit (SWT)
    - JFace (Erweiterung von SWT)

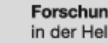

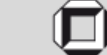

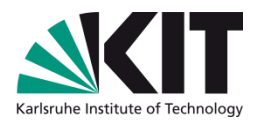

#### Leicht- vs. schwergewichtige Komponenten

#### Leichtgewichtige Komponenten

- Sind nicht an plattformabhängige Komponente gebunden
- Müssen letztendlich auf schwergew. Komponente gezeichnet werden.
- Sehen auf allen
   Plattformen gleich aus.
- Aussehen der Zielplattform zu emulieren ist aufwändig.

#### Schwergewichtige Komponenten

- Sind an eine plattformabhängige Komponente gebunden
- Auf Plattform nicht angebotene Komponenten müssen "von Hand" nachgebaut werden.

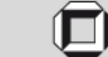

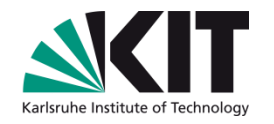

#### Abstract Window Toolkit (schwergewichtig)

- Verwendet die von der zugrundeliegenden Plattform angebotenen Steuerelemente.
- Es gibt nur Steuerelemente, die auf allen von AWT unterstützen Plattformen existieren.
- Erstellung von komplexen GBO sehr aufwändig: Steuerelemente, wie z.B. Fortschrittsbalken, müssen von Hand erstellt werden.
- Aber: (Fast) genauso schnelle GBO wie bei nativen Anwendungen.

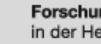

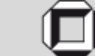

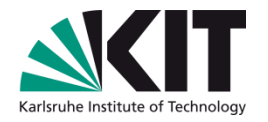

#### Swing (leichtgewichtig)

- Verwendet nur Fenster und Zeichenoperationen der zugrundeliegenden Plattform.
- Swing-Anwendungen sind ressourcenhungrig und oft langsamer in der Bedienung als AWT- oder andere plattformabhängige Anwendungen.
  - Diese Problem wird oft durch ungeschickte Programmierung verstärkt:
    - z.B. JFileChooser: Jedesmal neu erzeugen statt nur neu konfigurieren

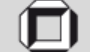

#### Standard WidgetToolkit (schwergewichtig)

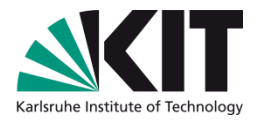

- Verwendet Steuerelemente von der zugrunde liegenden Plattform.
- Versucht, das Beste von AWT und Swing zu verbinden.
- Geschwindigkeit und Aussehen der Oberfläche wie bei nativen Anwendungen.
- Effizienzprobleme auf Nicht-Windows-Plattformen wegen fehlender Funktionen.
  Beispiel: Z-Ordering bei GTK+
- SWT-Bibliothek muss mit der Anwendung mitgeliefert werden.

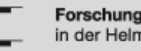

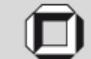

## Karlsruhe Institute of Technology

#### JFace

- Baut auf SWT auf und setzt aus den SWT Steuerelementen komplexere Steuerelemente zusammen.
- Verwendet das Architekturmuster "Model/View/Controller" für fast alle Steuerelemente.
- JFace Bibliothek muss zusammen mit der Anwendung mitgeliefert werden.
- Aktuelle Versionen sind von zusätzlichen Eclipse-Bibliotheken abhängig, so dass weitere Dateien mitgeliefert werden müssen.

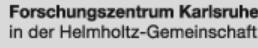

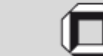

#### Exkurs: Model/View/Controller

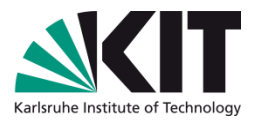

- MVC ist eine Klassenkombination zur Konstruktion von Benutzerschnittstellen (entstanden zuerst in Smalltalk).
  - Modell (Model): Anwendungsobjekt
  - Sicht (View): Darstellung des Modells auf dem Bildschirm (evtl. mehrfach)
  - Steuerung (Controller): Definiert Reaktion der Benutzerschnittstelle auf Eingaben
- Mehr dazu im Kapitel "Entwurfsmuster"

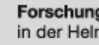

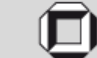

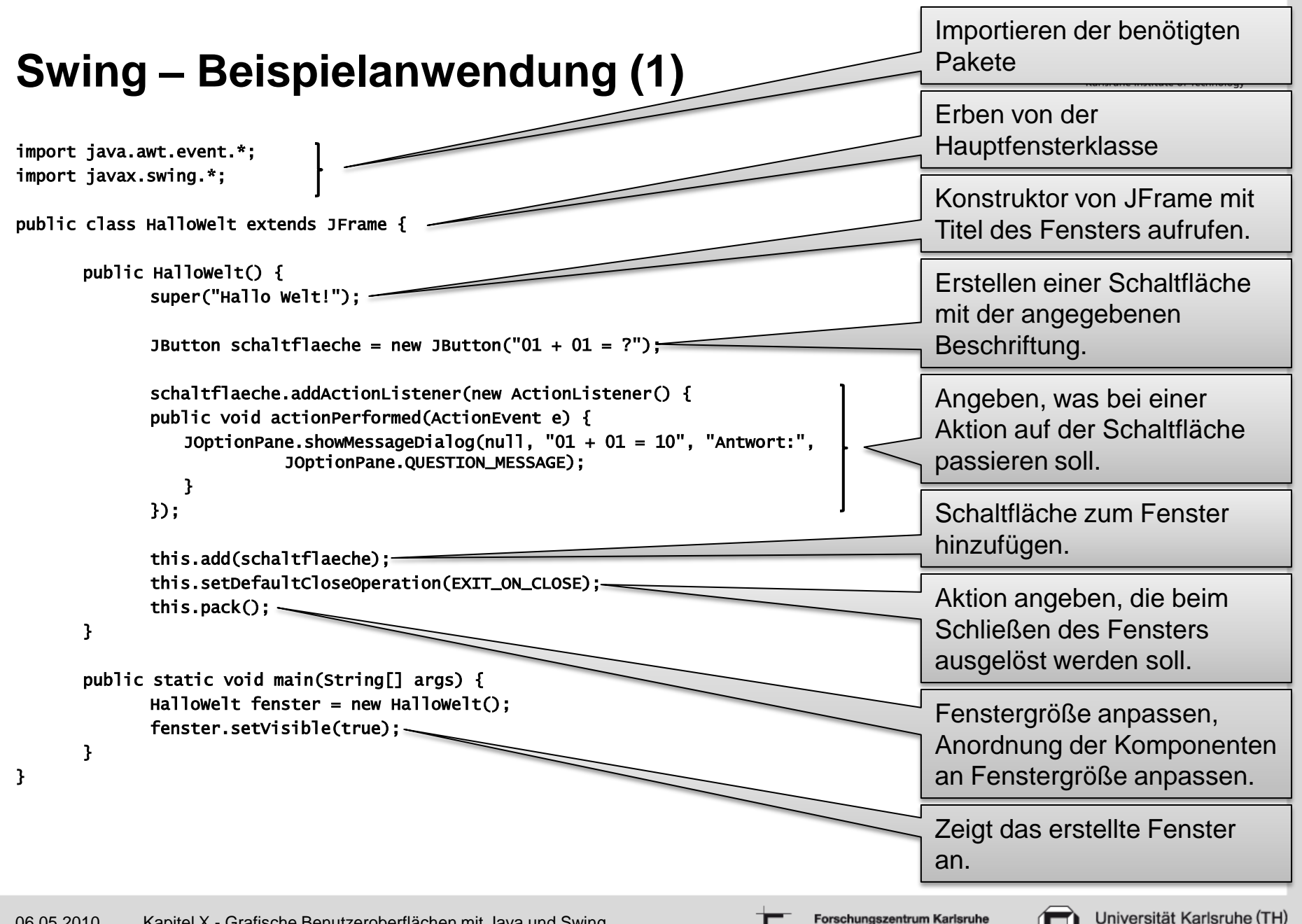

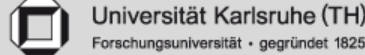

#### Swing – Beispielanwendung (2)

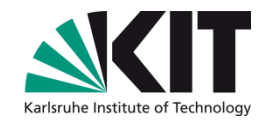

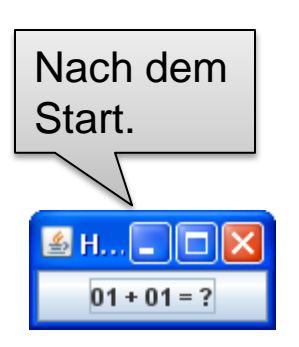

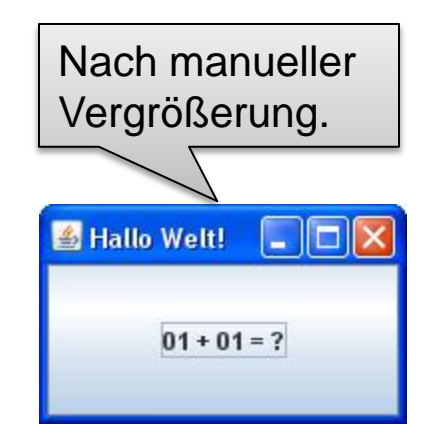

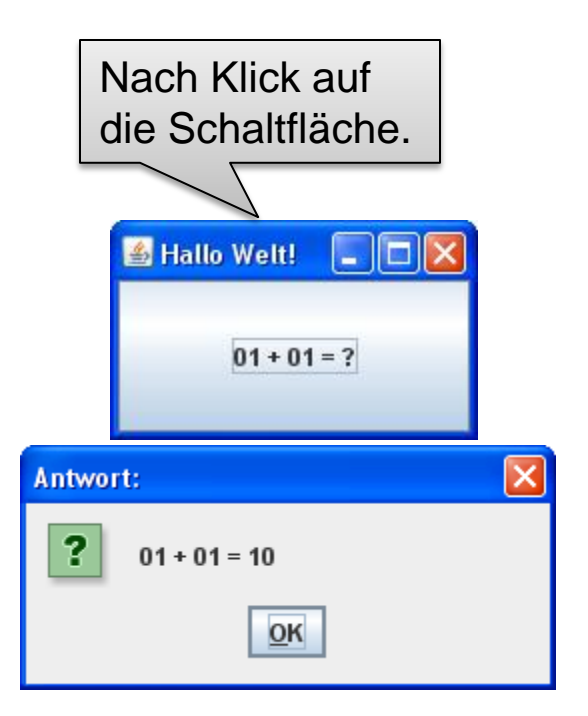

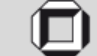

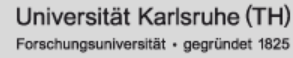

#### Erstellen von Fenstern: JFrame

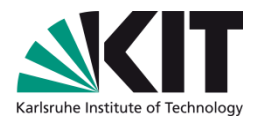

- Fenster werden in Swing i.d.R. mit der Klasse JFrame erstellt.
- Sie können entweder
  - eine eigene Klasse erstellen, welche von **JFrame** erbt oder
  - selbst ein JFrame Objekt erstellen und mit diesem Arbeiten.
- Danach können Sie weitere Eigenschaften des Fensters festlegen sowie Steuerelemente platzieren.
- Der Aufruf von **pack()** nach dem Hinzufügen der Steuerelemente ist optional.

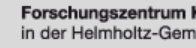

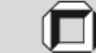

#### Erstellen von Fenstern: JFrame

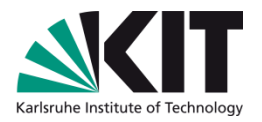

- Bei einem Klick auf das Schließen-Symbol in der Titelleiste eines JFrame-Fensters wird das Fenster standardmäßig nur versteckt (setvisible(false)).
- Soll stattdessen die Anwendung beendet werden, müssen Sie dies explizit angeben: setDefaultCloseOperation(EXIT\_ON\_CLOSE);
- EXIT\_ON\_CLOSE ist eine Konstante in JFrame.

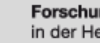

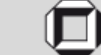

#### Aufbau von Dialogen

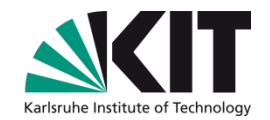

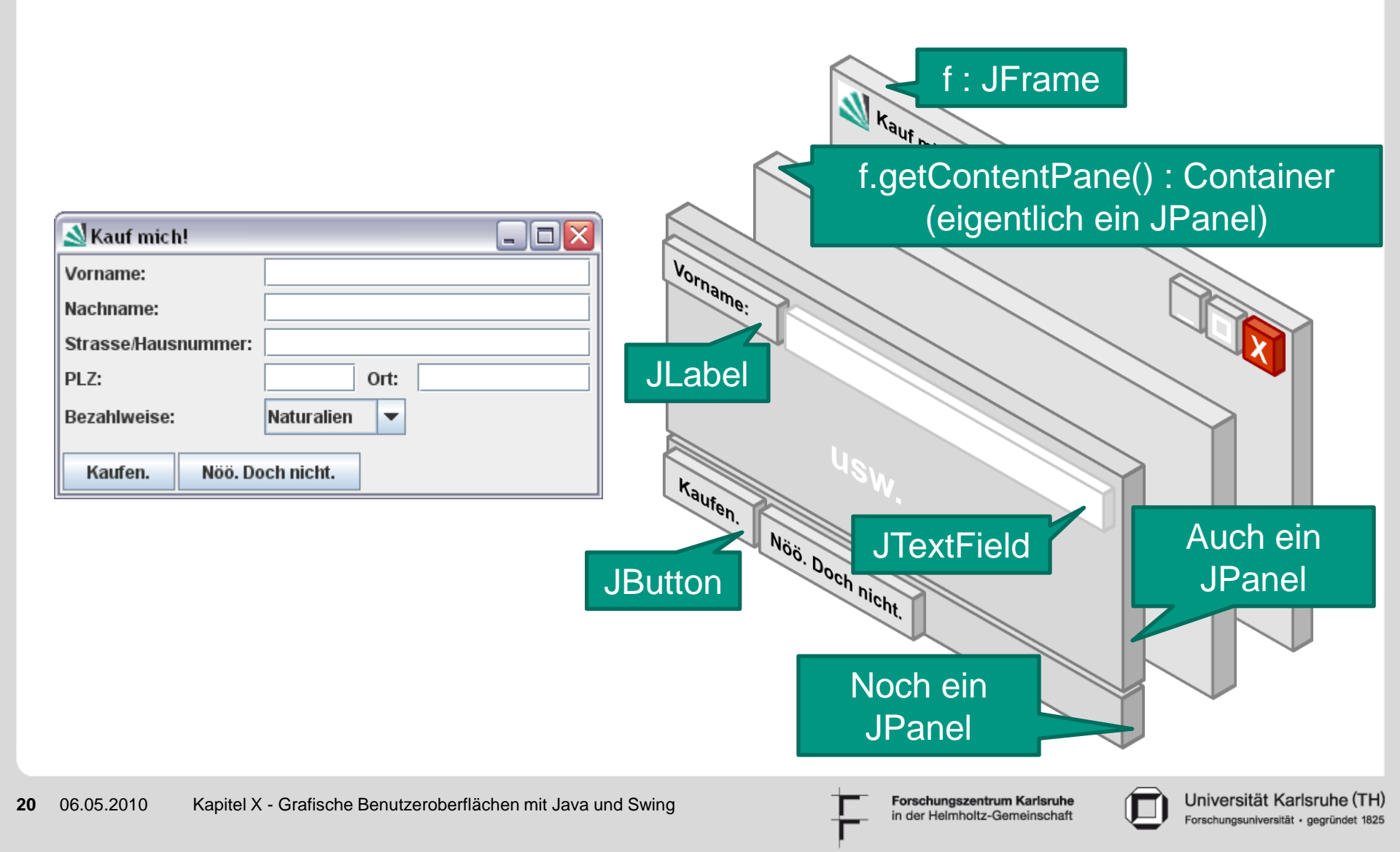

#### Alles ist ein Container

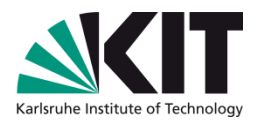

- Alle Steuerelemente von Swing erben von der AWT-Klasse Container.
- Aus diesem Grund ist es möglich, in jedes Swing-Steuerelement weitere Steuerelemente hinzuzufügen.
- Beispiel: Textfeld in einer Schaltfläche
- Sonderfall: JFrame.add delegiert an
- das enthaltene JPanel genannt ContentPane.

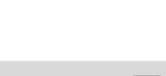

Forschungszentrum Karlsruhe in der Helmholtz-Gemeinschaft

🕌 Swing: Kompone... 💶 🗖

Textfeld in einer Schaltfläche

#### Entwurfsmuster "Kompositum"

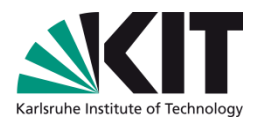

- Swing verwendet zur Komposition von Oberflächen das Entwurfsmuster "Kompositum".
- Das Entwurfsmuster "Kompositum" wird dazu verwendet, Objekte zu Baumstrukturen zusammenzufügen.
- Es ermöglicht die einheitliche Behandlung von Primitiven (bspw. java.awt.CheckBox) und deren Kompositionen.
- Es können leicht weitere Primitive hinzugefügt werden.
- Hinweis: Entwurfsmuster werden in einer späteren Vorlesung genauer behandelt.

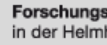

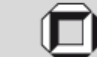

#### Entwurfsmuster "Kompositum"

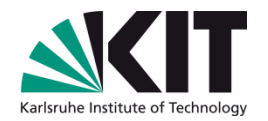

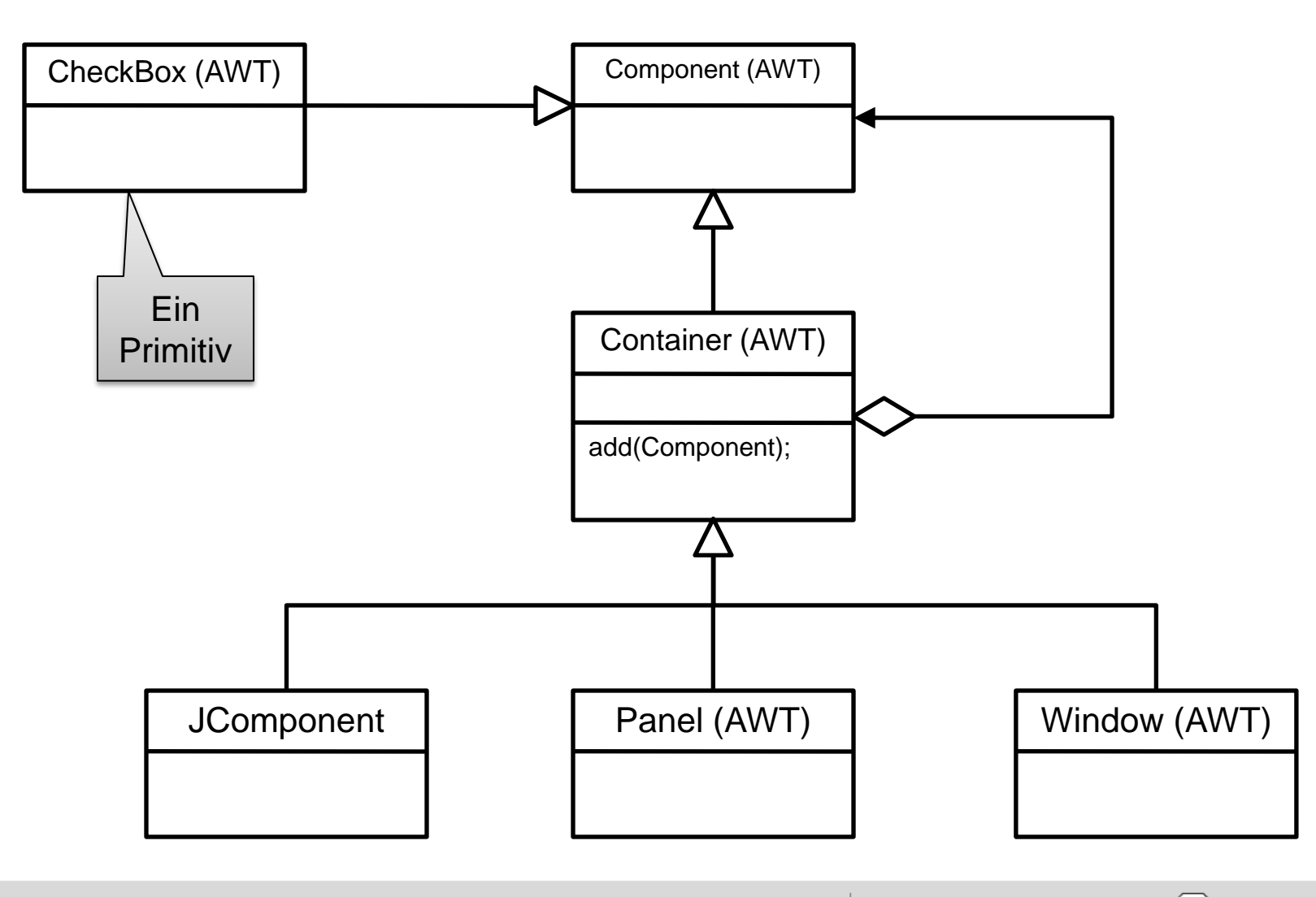

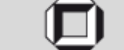

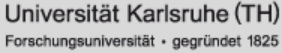

#### **Anmutung: Look and Feel**

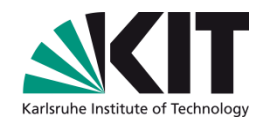

| 赵 Kauf mich!        |              |
|---------------------|--------------|
| Vorname:            |              |
| Nachname:           |              |
| Strasse/Hausnummer: |              |
| PLZ:                | Ort:         |
| Bezahlweise:        | Naturalien 💌 |
| Kaufen. Nöö. Do     | och nicht.   |

javax.swing.plaf.metal.MetalLookAndFeel

| Kauf mich!               |              |  |  |  |
|--------------------------|--------------|--|--|--|
| Vorname:                 |              |  |  |  |
| Nachname:                |              |  |  |  |
| Strasse/Hausnummer:      |              |  |  |  |
| PLZ:                     | Ort:         |  |  |  |
| Bezahlweise:             | Naturalien 👻 |  |  |  |
| Kaufen. Nöö. Doch nicht. |              |  |  |  |

com.sun.java.swing.plaf.windows.WindowsLookAndFeel

| <b>N</b>            | Kauf mich! |
|---------------------|------------|
| Vorname:            |            |
| Nachname:           |            |
| Strasse/Hausnummer: |            |
| PLZ:                | Ort:       |
| Bezahlweise:        | Naturalien |
| Kaufen. Nöö. Doch I | nicht.     |

com.sun.java.swing.plaf.gtk.GTKLookAndFeel

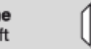

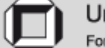

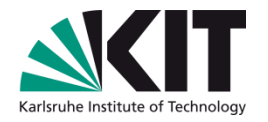

#### **Steuerelemente in Swing**

- Swing stellte eine Vielzahl an Steuerelementen zur Verfügung.
- Mit wenigen Ausnahmen (z.B. den Fenstern) sind alle Steuerelemente leichtgewichtig.
- Steuerelemente werden mit Hilfe der Methode add(Component c[, ...]) zu einem Container hinzugefügt.
- Für die Anordnung der Steuerelemente in einem Container stellt Swing verschiedene Anordner (engl. Layout Manager) bereit.

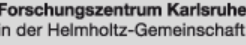

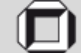

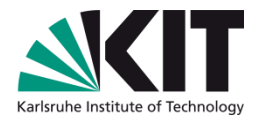

#### **Anordner: Layout Manager**

- Swing stellt zur Anordnung der Steuerelemente mehrere Anordner zur Verfügung.
- Dazu gehören einfache Anordner, wie bspw. das FlowLayout, bei welchem die Steuerelemente zeilenweise angeordnet werden, bis die gesamte Breite des Fensters ausgenutzt ist und dann erst die nächste Zeile mit Steuerelementen gefüllt wird.
- Durch geschickte Verwendung bzw. Schachtelung mehrerer Anordner sind auch komplexe Anordnungen von Steuerelementen möglich.
- Hinweis: Verwende immer den einfachsten Anordner, der den Anforderungen genügt. Wozu sich mit GridBagLayout herumärgern, wenn ein BorderLayout ausreicht?

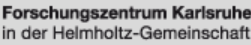

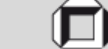

#### **Einsatz von Anordnern**

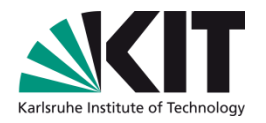

- Wichtig: Der Entwickler muss den geeigneten Anordner selbst festlegen. Swing gibt je nach Steuerelement unterschiedliche Anordner als Standard vor.
   Beispiel: JPanel verwendet FlowLayout Eine JContentPane hingegen BorderLayout
- Abhängig vom verwendeten Anordner sind beim hinzufügen von Steuerelementen weitere Angaben zu machen.
- Bei Verwendung eines GridBagLayout müssen bspw. GridBagConstraints angegeben werden, damit der Anordner das Steuerelement korrekt positionieren kann.

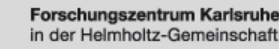

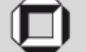

#### Weitere Informationen zum Einsatz von Anordnern

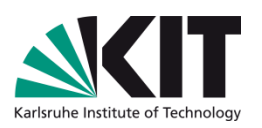

Mehr Informationen zu den angebotenen Anordnern sowie deren Verwendung finden Sie in der Java Dokumentation im Paket java.awt:

http://java.sun.com/javase/6/docs/api/java/awt/package-summary.html

Die Anordner finden Sie am einfachsten, wenn Sie sich die Klassen anschauen, welche die Schnittstellen LayoutManager oder LayoutManager2 implemetieren:

http://java.sun.com/javase/6/docs/api/java/awt/LayoutManager.html http://java.sun.com/javase/6/docs/api/java/awt/LayoutManager2.html

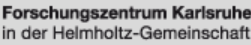

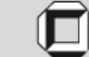

#### Wie geht's weiter?

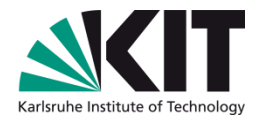

- Bis jetzt können Sie mit Containern, Anordnern und Steuerelementen eine Oberfläche erstellen.
- Aber wie bekommt man mit, ob der Benutzer auf eine Schaltfläche geklickt hat oder die Maus bewegt?
- Dafür bietet Java Ereignisse und Beobachter an.

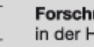

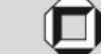

#### **Ereignisse in Java/AWT/Swing**

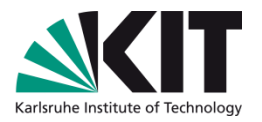

- Es gibt zwei Arten von **Ereignissen** (engl. *event*):
- Primitive Ereignisse(engl. *low-level event*):
  - Ereignisse auf Ebene des Betriebssystems **Beispiele:** Mausbewegung, Fokus auf eine Komponente
- Semantische Ereignisse (engl. *high-level event*):
  - In Swing werden diese Ereignisse oft durch primitive Ereignisse ausgelöst, die in semantische Ereignisse überführt werden Beispiele: Klick auf eine Schaltfläche, Markieren von Text in einem Textfeld.

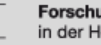

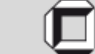

#### **Behandlung von Ereignissen in Java**

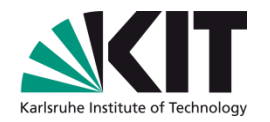

- Benutzer bewegt die Maus, betätigt die Tastatur 1.
- Betriebssystem erzeugt daraus ein primitives Ereignis ( $\Delta x$  und 2  $\Delta y$  der Mausbewegung, welcher Knopf wurde wann gedrückt) und übergibt es an die Ereignissteuerung der Java-Plattform.
- Die Ereignissteuerung wandelt das primitive Ereignis in ein 3. Ereignisobjekt um (EventObject oder Unterklasse davon). Das Ereignisobjekt enthält min. die Ereignisquelle, d.h. das Objekt, dem das Ereignis zugeschrieben wird. Bei grafischen Benutzeroberflächen ist dies meist ein grafisches Objekt.

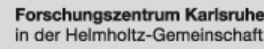

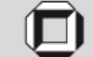

#### Behandlung von Ereignissen in Java

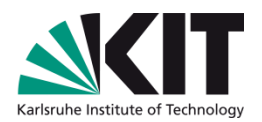

4. Die Ereignisbehandlung hängt das Ereignis an die Ereignisliste (eine Warteschlange) an.

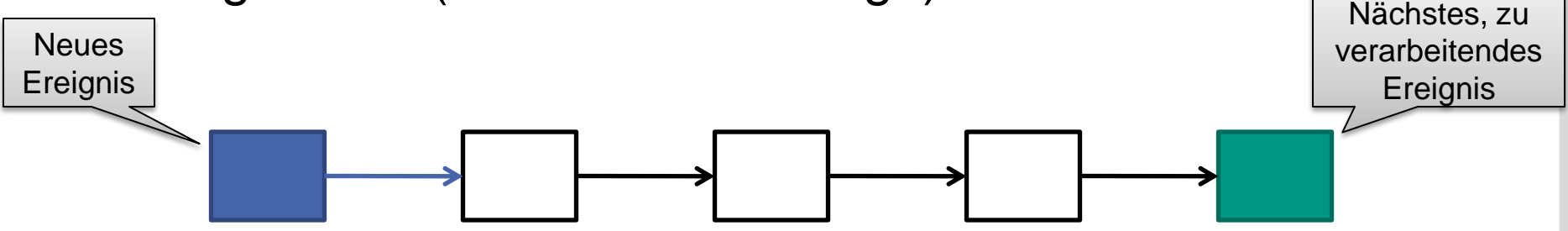

- 5. Ein separater Prozess (Ereignisschleife, engl. *Eventloop*) behandelt ein Ereignis nach dem anderen
  - Ereignis abholen
  - Ereignisquelle auslesen
  - Beobachter, die an der Ereignisquelle registriert sind und auf das Ereignis warten, bestimmen und die geeignete Reaktormethode mit dem Ereignisobjekt als Parameter, aufrufen.

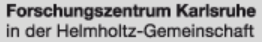

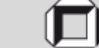

#### Behandlung von Ereignissen in Java: Die Ereignisliste

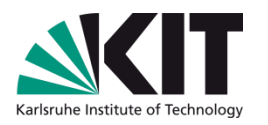

- Der Ereignisbehandler kann mehrere Ereignisse in der Ereignisliste kombinieren.
  - **Beispiel:** Mehrere Mausbewegungen hintereinander können zu einem Ereignis zusammengefasst werden.
- Die Ereignisliste kann auch aus dem eigenen Programm manipuliert werden.

**Beispiel:** Der Aufruf der Methode **repaint()** fügt ein Ereignis zum Neuzeichnen der zugeh. Komponente ein.

Die Ereignisliste puffert Ereignisse, wenn sie nicht schnell genug behandelt werden können.

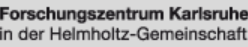

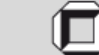

#### Behandlung von Ereignissen in Java: Übergabe eines Ereignisobjektes

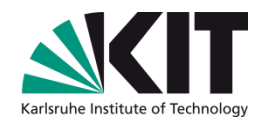

 Die Behandlung des Ereignisses wird von der Ereignisquelle an die Beobachter delegiert.

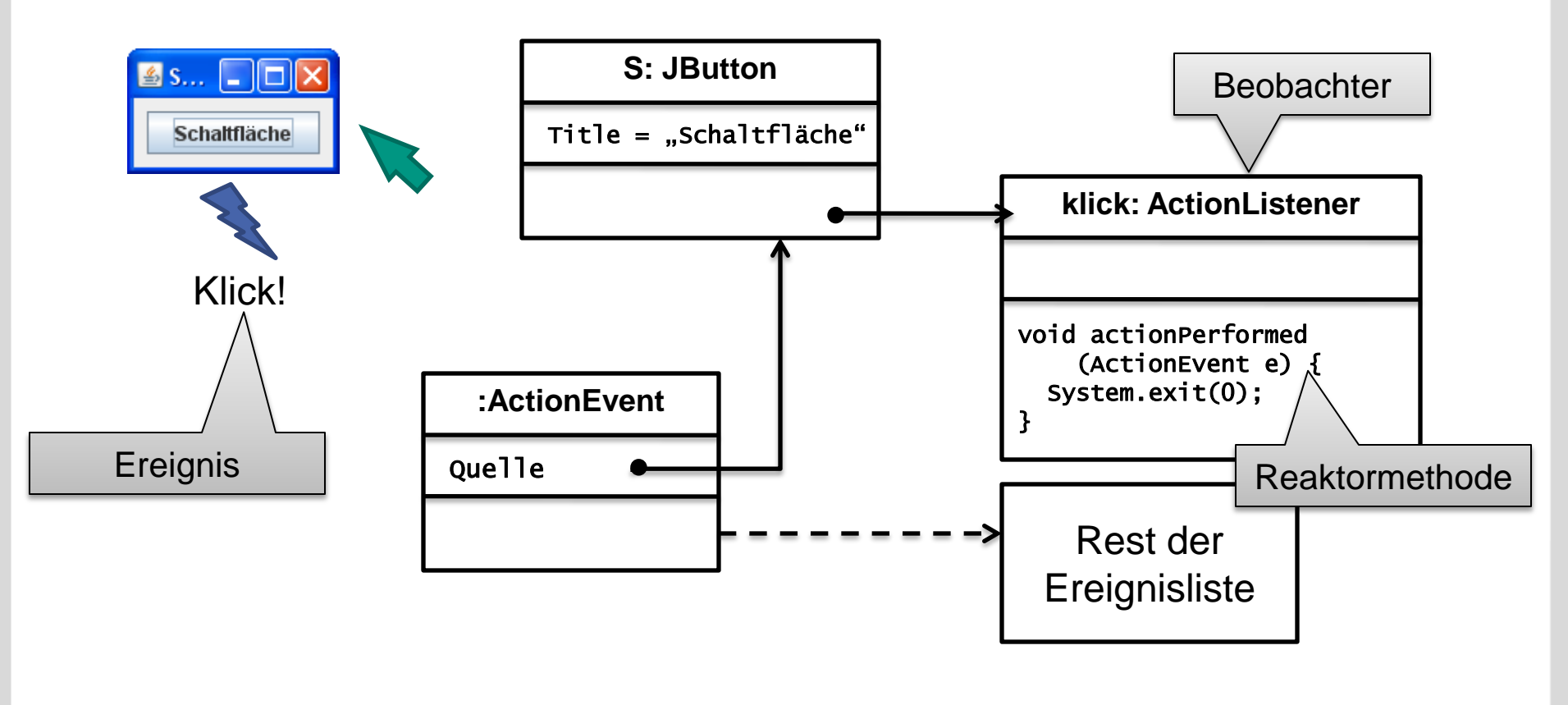

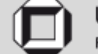

#### Behandlung von Ereignissen in Java: Vorteile der Delegation

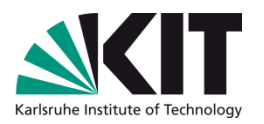

- Graphische Darstellung und Anwendungskern können sauber getrennt werden.
- Die Zuordnung der Ereignisse ist sehr einfach
  - Ereignisquelle wird automatisch bestimmt

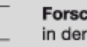

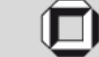

#### **Ereignisse in Java/AWT/Swing**

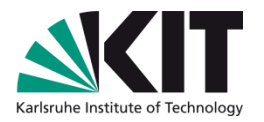

- Nahezu jede Swing-Komponente liefert Ereignisse.
- Die wichtigsten Ereignisklassen sind:
  - **ComponentEvent:** Verschieben, vergrößern, ... der Komponente
  - **FocusEvent:** Erhalten oder verlieren des Fokus (Mauszeiger)
  - KeyEvent: Taste gedrückt, Taste losgelassen, ...
  - MouseEvent: Maustaste gedrückt, Maus wird bewegt ...

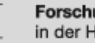

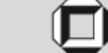

#### **Beispiel: MouseEvent geht an MouseListener**

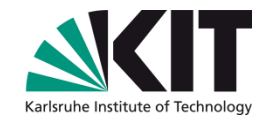

In der Java Dokumentation sehen Sie, welche Informationen Sie von einem MouseEvent bekommen, wenn dieser bspw. einer MouseListener-Methode übergeben wird:

| Method Summary                                                                                                    |                                  |
|----------------------------------------------------------------------------------------------------|----------------------------------|
| int getButton()<br>Returns which, if any, of the mouse buttons has changed state.                                                                                                    | Oder ein doppelter<br>Mausklick? |
| int getClickCount()<br>Returns the number of mouse clicks associated with this event.                                                                                                    |                                  |
| Point         getLocationOnScreen()           Returns the absolute x, y position of the event.                                                                                                    | Welchen Wert hat die x-          |
| static         String         getMouseModifiersText         (int modifiers)           Returns a String describing the modifier keys and mouse buttons that were down during the event, such as "Shift", or "Ctrl | Mauszeigers (innerhalb           |
| Point         getPoint ()           Returns the x,y position of the event relative to the source component.                                                                                                    | dieses Steuerelements)           |
| int getX()<br>Returns the horizontal x position of the event relative to the source component.                                                                                                    | Welchen Wert hat die v-          |
| int getX0nScreen()<br>Returns the absolute horizontal x position of the event.                                                                                                    | Koordinate des                   |
| int get Y ()<br>Returns the vertical y position of the event relative to the source component.                                                                                                    | Mauszeigers (innerhalb           |
| int getYOnScreen()<br>Returns the absolute vertical y position of the event.                                                                                                    | dieses Steuerelements)           |
| boolean isPopupTrigger()<br>Returns whether or not this mouse event is the popup menu trigger event for the platform.                                                                                            | War es ein "rechter"             |
| String         paramString ()           Returns a parameter string identifying this event.                                                                                                    | Mausklick?                       |
| void         translatePoint (int x, int y)           Translates the event's coordinates to a new position by adding specified x (horizontal) and y (vertical) offsets.                                           |                                  |

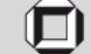

#### **Ereignisse in Java/AWT/Swing**

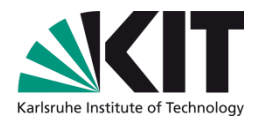

- Die so ausgelösten Ereignisse können vom Entwickler abgefangen und weiterverwendet werden.
- Je nach Steuerelement werden verschiedene Ereignisse ausgelöst, die von einem Beobachter (engl. *listener*) aufgefangen werden können.
- Abhängig von der Art des abzufangenden Ereignisses werden verschiedene Beobachter benötigt.

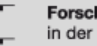

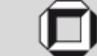

#### **Ereignisse in Java/AWT/Swing**

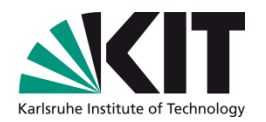

- Die wichtigsten Beobachter sind:
  - Der ActionListener reagiert auf alle ActionEvent, die vom Benutzer ausgelöst werden.
     Beispiel: Der Benutzer klickt auf eine Schaltfläche.
  - Der ChangeListener reagiert auf Änderungen am zugehörigen Objekt.
     Beispiel: Der Benutzer ändert den Wert eines Rollbalken.
  - Der KeyListener reagiert auf Tastendrücke des Benutzers.
     Beispiel: Der Benutzer drückt die Tastenkombination [Strg] + [Esc]
  - Der MouseListener reagiert auf Aktionen, die mit der Maus getätigt werden.
     Beispiel: Der Benutzer bewegt die Maus in ein Fenster.
  - Der WindowListener reagiert auf Änderungen am Fensterstatus.
     Beispiel: Der Benutzer minimiert das Fenster.

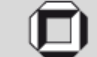

#### **Beispiel: Schaltfläche mit ActionListener**

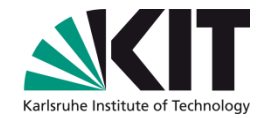

```
import java.awt.event.*;
import javax.swing.*;
public class KlickMich extends JFrame {
                                                                          Die Schaltfläche soll auf die
      public KlickMich() {
                                                                       Aktivierung durch den Benutzer
             super("Swing: Ereignisse");
                                                                                       reagieren.
             JButton schaltflaeche = newJButton("Klick mich!");
             schaltflaeche.addActionListener(new ActionListener() {
                public void actionPerformed(ActionEvent e) {
                         // Wird ausgelöst, wenn die Schaltfläche betätigt wird
                         // z.B. durch einen Linksklick oder einen Druck auf [Return]
                         // Hier den Code für die durchzuführende Aktion einfügen!
                }
            });
            this.add(schaltflaeche);
            this.setDefaultCloseOperation(EXIT_ON_CLOSE);
            this.pack();
      }
      public static void main(String[] args) {
             KlickMich fenster = new KlickMich();
            fenster.setVisible(true);
      }
}
```

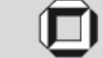

#### Ereignisse in Java/AWT/Swing: Das Beobachter-Entwurfsmuster

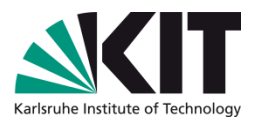

- In Java wird das Entwurfsmuster "Beobachter" in leicht abgewandelter Form eingesetzt.
- Beispiel:

java.awt.Component und KeyListener

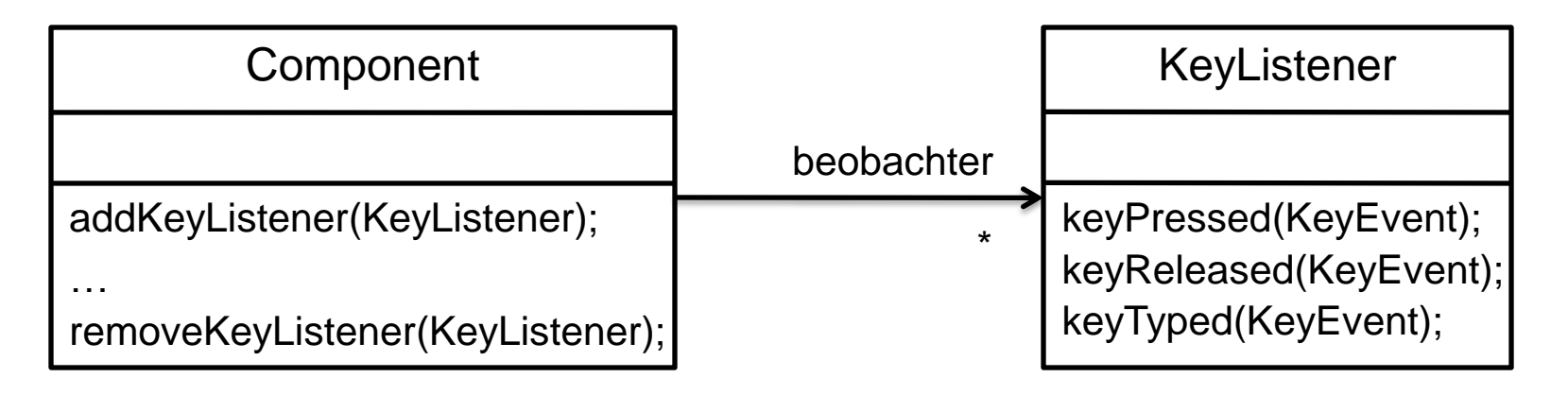

Wenn ein Ereignis aus der Warteschlange entnommen wird, werden an der zugehörigen Komponente für <u>alle</u> eingetragenen Beobachter die entsprechenden Methoden aufgerufen, wobei das Ereignis übergeben wird.

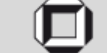

#### Implementierung von Beobachtern

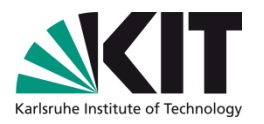

- Ein Beobachter kann in Java auf unterschiedliche Weise implementiert werden.
- Eine eigene Beobachter-Klasse (auch als innere Klasse)
  - class MeinBeobachter implements MouseListener {//...}
- Verwenden von anonymen Klassen
  - addActionListener(new ActionListener() {
     public void actionPerformed(ActionEvent e) {//...}
     });
- Selbstbeobachtendes Steuerelement
  - class MeineSchaltflaeche extends JButton implements MouseListener {//...}
- Verwenden von Adapter-Klassen
  - class MeinBeobachter extends MouseAdapter {//...}

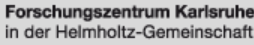

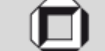

#### **Eigene Beobachter-Klasse**

public class MeinBeobachter implements MouseListener {

```
@Override
public void mouseClicked(MouseEvent arg0) {
    System.exit(0);
}
```

```
@Override
public void mouseEntered(MouseEvent e) { }
```

@Override

```
public void mouseExited(MouseEvent e) { }
```

```
@Override
public void mousePressed(MouseEvent e) { }
```

```
@Override
public void mouseReleased(MouseEvent e) { }
```

}

JButton b = new JButton("Beenden"); b.addMouseListener(new MeinBeobachter()); getContentPane().add(b);

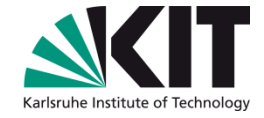

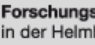

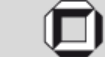

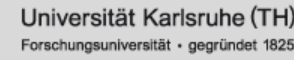

#### Selbstbeobachtendes Steuerelement

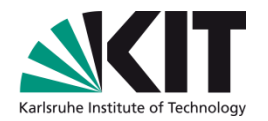

public class BeendenKnopf extends JButton implements MouseListener {

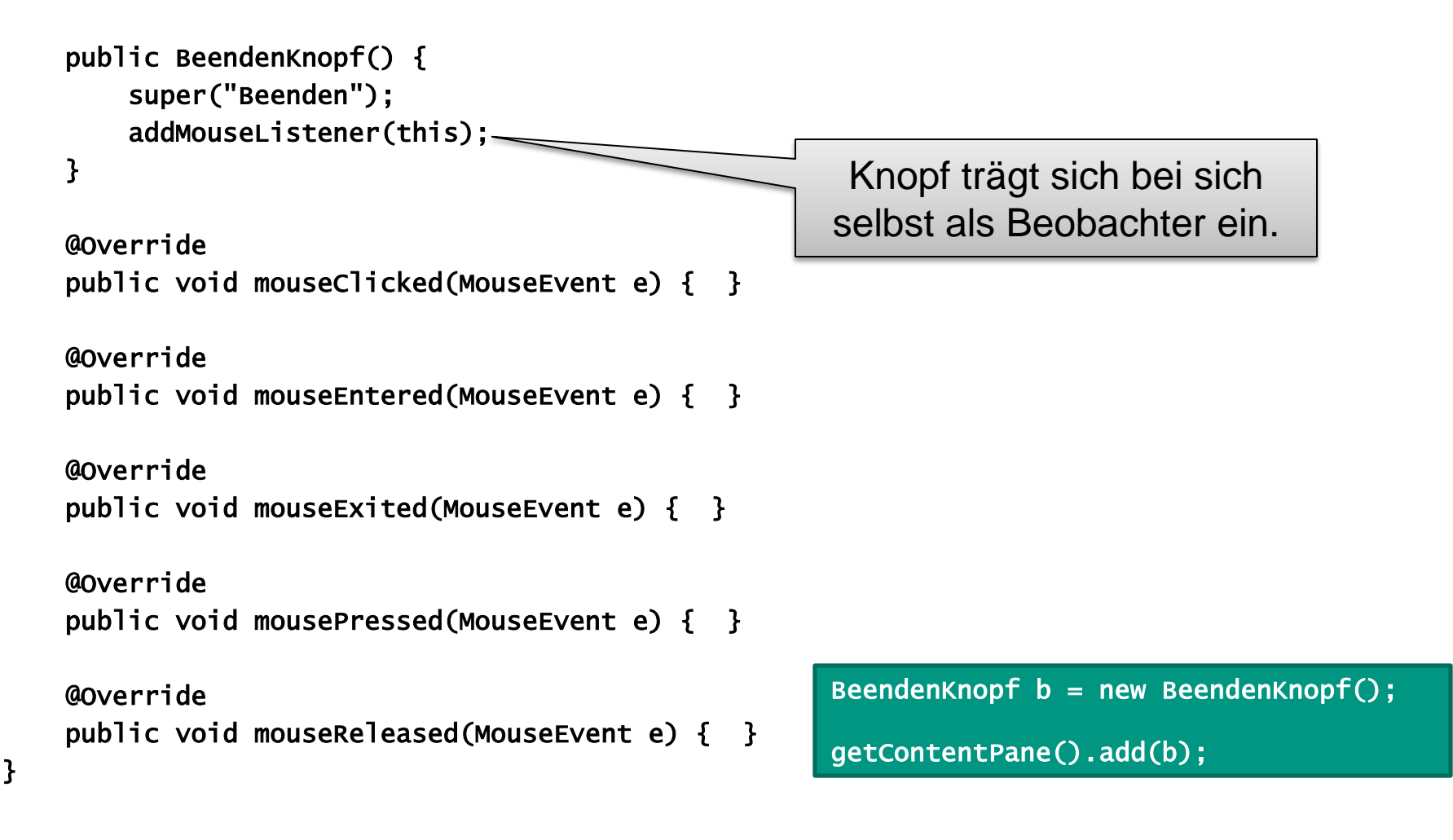

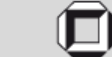

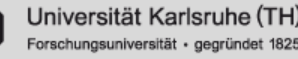

#### Adapterklasse

}

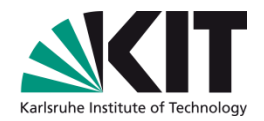

public class MeinBeobachter extends MouseAdapter {

```
@Override
public void mouseClicked(MouseEvent e) {
    System.exit(0);
}
```

JButton b = new JButton("Beenden"); b.addMouseListener(new MeinBeobachter()); getContentPane().add(b);

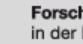

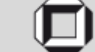

#### **Anonyme Klassen**

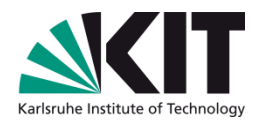

```
Anonyme
public class MeinFrame extends JFrame {
                                                            Klasse
    public MeinFrame() {
        JButton b = new JButton("Beenden");
        b.addActionListener(new ActionListener()
            @Override
            public void actionPerformed(ActionEvent arg0)
                System.exit(0);
            }
        });
        //...
    }
}
```

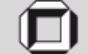

# Weitere Informationen zu Ereignissen und Listenern

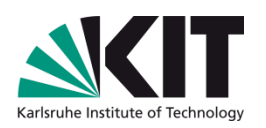

- Weitergehende Informationen zu Ereignissen und deren Behandlung finden Sie in der Java-Dokumentation sowie im Swing-Tutorial:
- http://java.sun.com/javase/6/docs/api/javax/swing/event/package-summary.html
- http://java.sun.com/javase/6/docs/api/java/awt/event/package-summary.html
- http://java.sun.com/docs/books/tutorial/uiswing/events/index.html

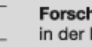

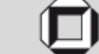

#### Komponentenübersicht

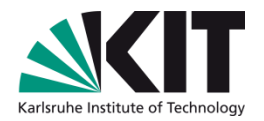

 Auf den folgenden Folien werden die wichtigsten Steuerelemente kurz vorgestellt.

#### Anmerkung:

Diese Übersicht ist nicht vollständig.

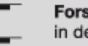

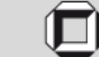

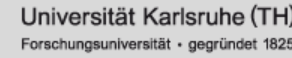

#### Komponentenübersicht

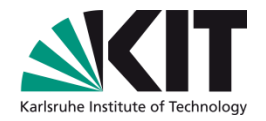

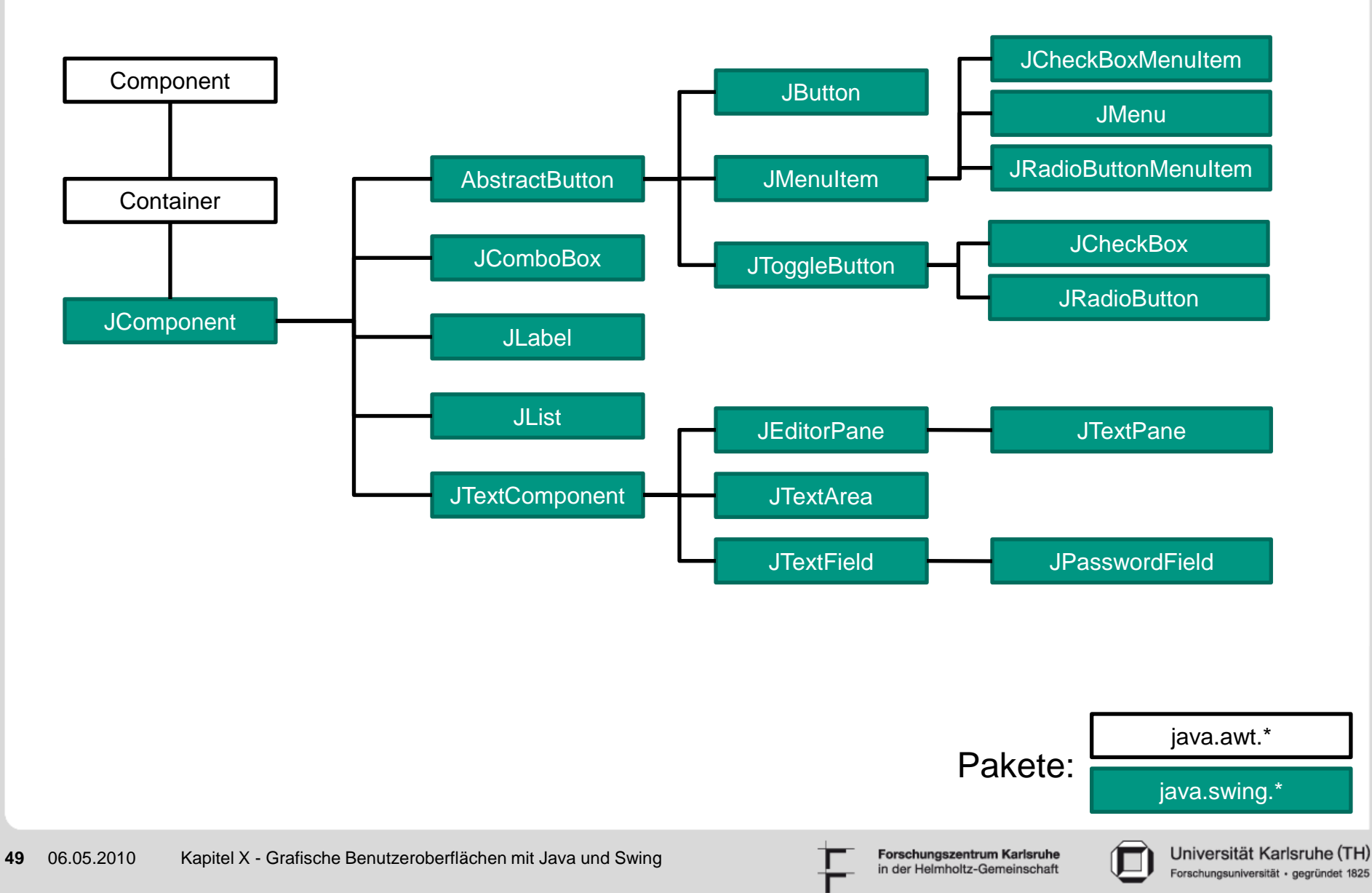

#### Schaltflächen

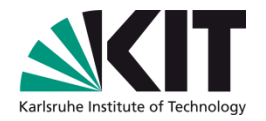

- Swing bietet verschiedene Arten von Schaltflächen:
  - Einfache Schaltflächen (JButton)
  - Schaltflächen für Menüs (JMenuItem)
    - Mit und ohne umschaltbarem Status
  - Schaltflächen mit umschaltbarem Status (JToggleButton)

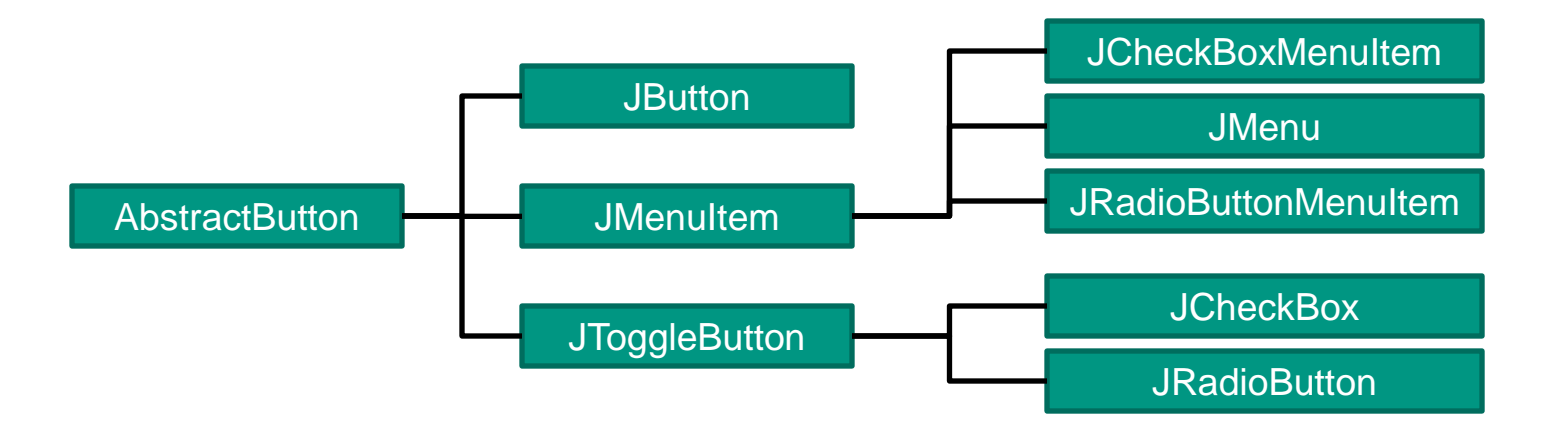

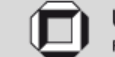

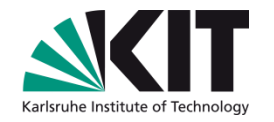

#### Schaltflächen: JButton

- Objekte der Klasse JButton stellen einfache Schalflächen dar.
- Wenn ein Steuerelement dieser Klasse aktiviert wird (z.B. durch einen Klick mit der linken Maustaste), löst die Schaltfläche ein Ereignis (in diesem Fall ein ActionEvent) aus.

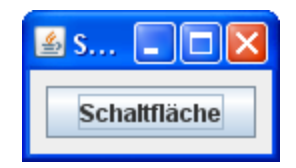

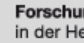

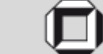

#### Menueintrag: JMenultem (1)

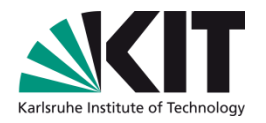

Steuerelemente dieser Klasse, bzw. davon abgeleiteter Klassen, stellen einen Eintrag in einem Menü (z.B. JMenuBar) dar.

#### Von dieser Klasse abgeleitet sind

- JCheckBoxMenuItem
- JMenu
  - Ein JMenu ist eine Schaltfläche, welche bei einem Klick ein JPopupMenu anzeigt
- JRadioButtonMenuItem
- Objekte der Klasse JCheckBoxMenuItem und JRadioButtonMenuItem können die zwei Zustände "Gewählt" oder "Nicht gewählt" annehmen.
- Objekte der Klasse JRadioButtonMenuItem werden eingesetzt, wenn sich die gebotenen Auswahlmöglichkeiten gegenseitig ausschließen.

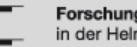

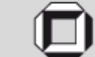

#### Menüeintrag: JMenultem (2)

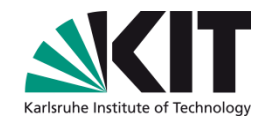

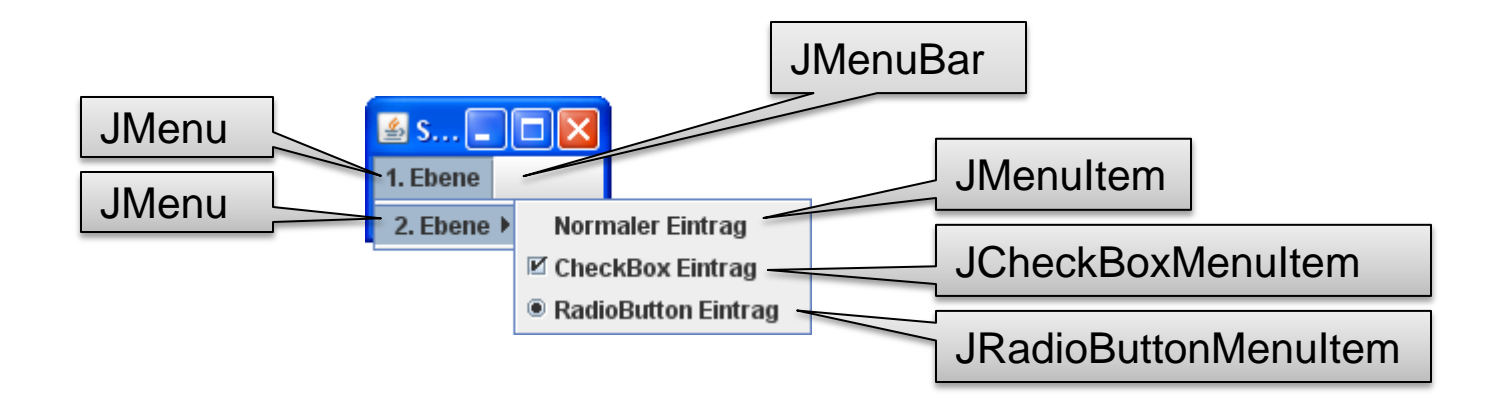

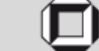

### **Umschalter: JToggleButton (1)**

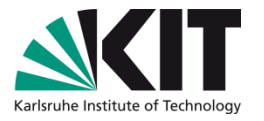

- Steuerelemente dieses Typs können zwischen mehreren Zuständen umgeschaltet werden.
- Von dieser Klasse erben die Steuerelemente
  - Auswahlfeld: JCheckBox
  - Tastknopf: JRadioButton
- Objekte der Klasse JCheckBox und JRadioButton können die zwei Zustände "Gewählt" oder "Nicht gewählt" annehmen.
- Objekte der Klasse JRadioButton werden eingesetzt, wenn sich die gebotenen Auswahlmöglichkeiten gegenseitig ausschließen.

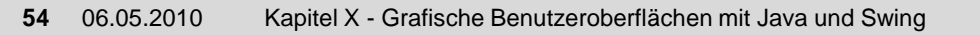

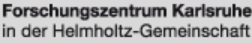

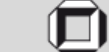

### **Umschalter: JToggleButton (2)**

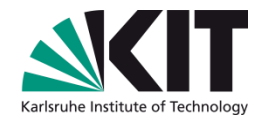

#### **JCheckBox**

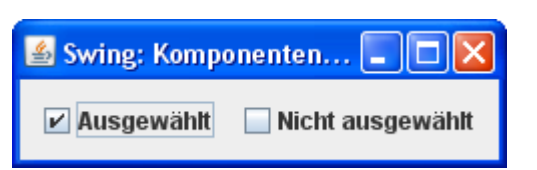

Container c = getContentPane();
ButtonGroup bg = new ButtonGroup();

```
JRadioButton rb1 =
new JRadioButton("Ausgewählt", true);
JRadioButton rb2 =
new JRadioButton("Nicht ausgewählt", false);
```

```
bg.add(rb1); bg.add(rb2);
c.add(rb1); c.add(rb2);
```

### **JRadioButton**

Swing: Komponenten... 💶 🔀

#### **Hinweis:**

JRadioButton-Steuerelemente müssen nicht nur einem Container (z.B. der ContentPane) hinzugefügt werden, sondern auch einer ButtonGroup, welche den wechselseitigen Ausschluss gewährleistet.

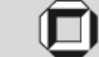

#### **Beschriftungen: JLabel**

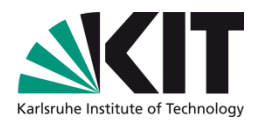

- JLabels können zur Darstellung eines Bildes, eines kurzen Textes oder zur Darstellung von Text und Bild verwendet werden.
- Es kann angegeben werden, wie Text und Bild im JLabel ausgerichtet werden.
- JLabels können nicht auf Aktionen reagieren.
- Werden oft dafür eingesetzt um Zellen von Tabellen darzustellen.

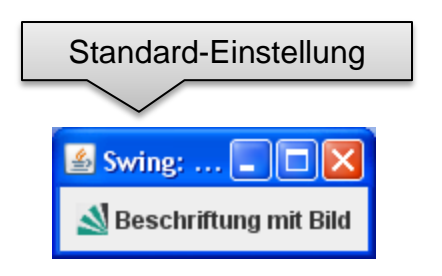

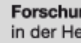

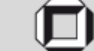

#### Werten in der Auswahlliste auch eigene Werte eingeben

darf.

Drop-Down-Liste.

In **JComboBox** kann ein Eintrag durch Tastendruck ausgewählt werden.

In einer JComboBox kann nur ein Eintrag gleichzeitig ausgewählt sein.

Der Entwickler kann festlegen, ob der Benutzer neben den

#### Auswahlliste: JComboBox

oder bearbeitbarem Feld und einer

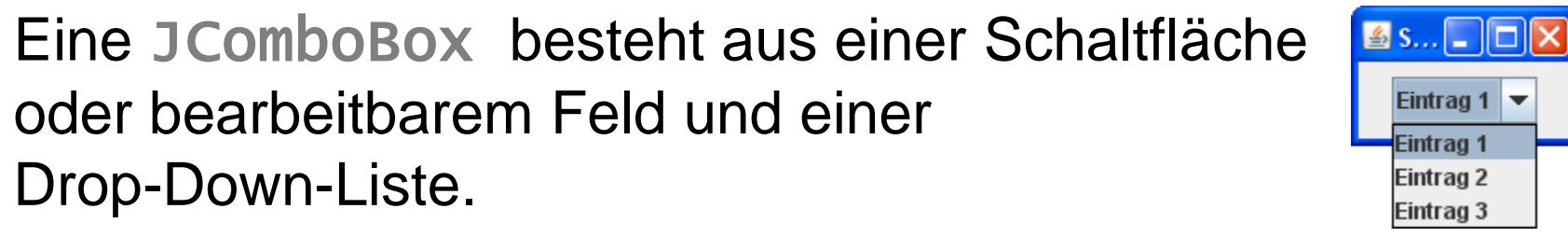

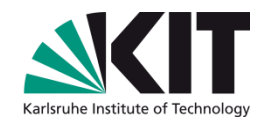

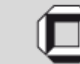

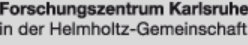

#### 06.05.2010

Kapitel X - Grafische Benutzeroberflächen mit Java und Swing

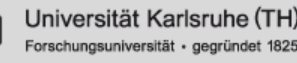

- Auswahlliste: JList
- In Steuerelementen der Klasse JList kann der Benutzer aus einer gegebenen Menge von Einträgen eine bestimmte Teilmenge von Einträgen auswählen.
- Wie eine Auswahl von Einträge aussehen darf, kann der Entwickler festlegen.
- Einträge in einer JList können nicht bearbeitet werden
- Eine JList bietet keine Methoden zum Hinzufügen, Einfügen oder Löschen von einzelnen Einträgen an. Für alle auf einmal geht das entweder über die Methode JList.setListData() oder über ein eigenes Listenmodell.

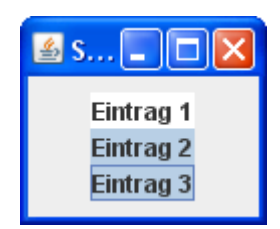

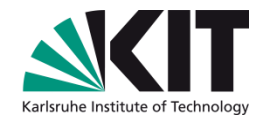

#### **Textfelder: JTextComponent (1)**

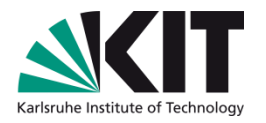

- Steuerelemente des Typs JTextComponent, bzw. davon abgeleiteten Steuerelementen, ermöglichen die Eingabe von Texten durch den Benutzer.
- Von dieser Klasse erben die Steuerelemente
  - JTextArea
    - Erlaubt mehrzeilige Eingaben mit einer Schriftart
  - JTextField
    - Erlaubt eine Textzeile mit einer Schriftart
    - Das Steuerelement JPasswordField dient zur Eingabe eines einzeiligen Kennwortes.
  - JEditorPane
    - Kann verschiedene Dokumenttypen anzeigen (z.B. RTF)
    - Das davon abgeleitete Steuerelement JTextPane kann zusätzlich Bilder anzeigen und weitere Steuerelemente einbinden.

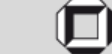

#### **Textfelder: JTextComponent (2)**

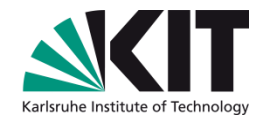

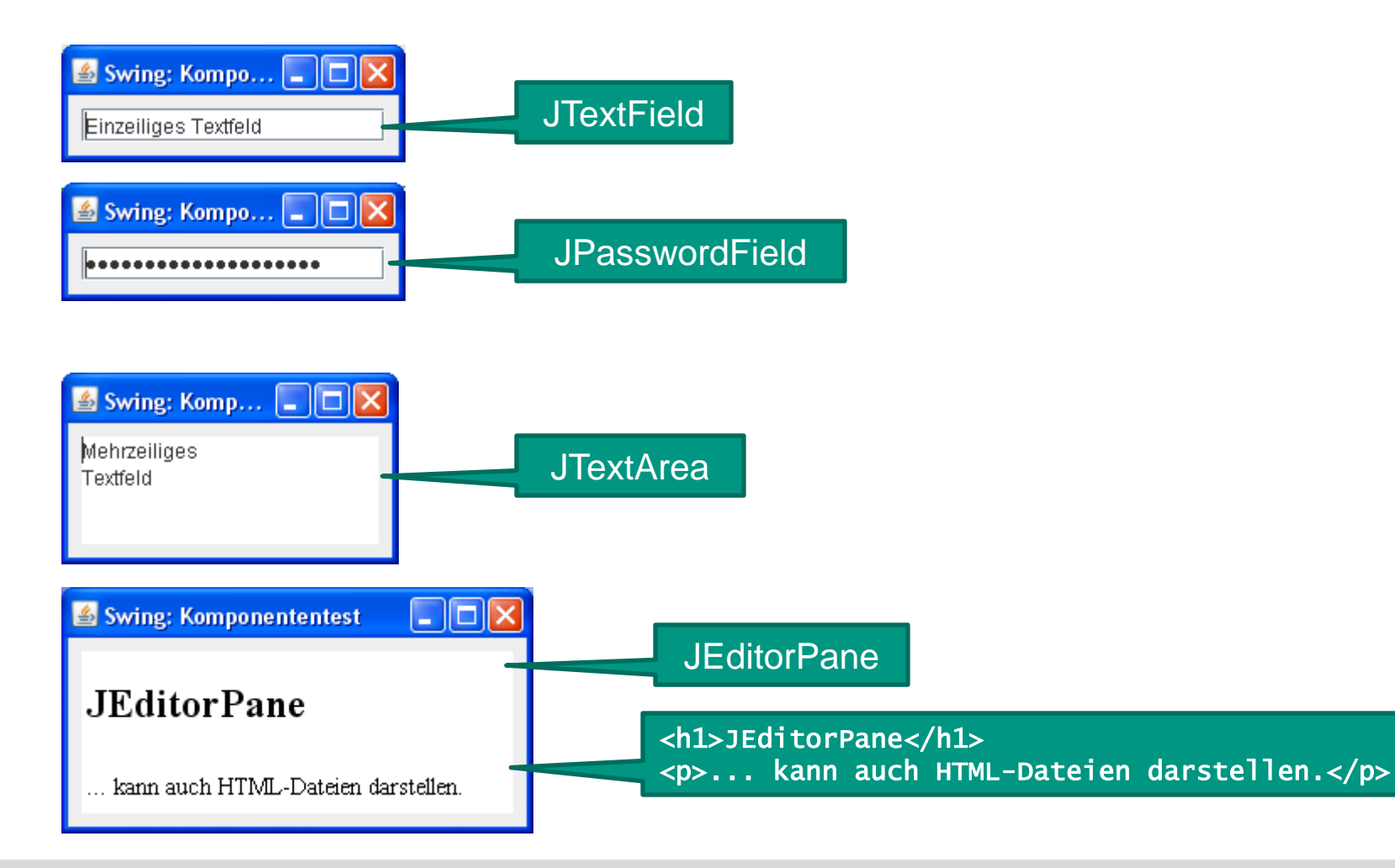

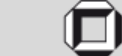

#### Fenster, Frames und Dialoge

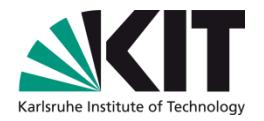

Fenster, Frames und Dialoge sind in Swing schwergewichtige Komponenten, welche die AWT-Klassen Window, Frame und Dialog erweitern.

| Eigenschaft     | Window | Frame    | Dialog   |
|-----------------|--------|----------|----------|
| Modal*          | Nein   | Nein     | Optional |
| Größe anpassbar | Nein   | Optional | Optional |
| Titelleiste     | Nein   | Ja       | Ja       |
| Titel           | Nein   | Ja       | Ja       |
| Menüleiste      | Nein   | Optional | Nein     |

\* Ein modales Fenster erzwingt, dass die Interaktionen nur mit diesem Fenster geschieht, bis es geschlossen wird.

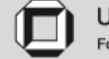

#### Fenster, Frames und Dialoge

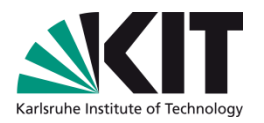

- In Swing können Sie Fenster erstellen, indem Sie von einer der Klassen JWindow, JFrame oder JDialog erben.
- Je nach Einsatzzweck müssen Sie zuvor die geeignete Klasse wählen, da nicht jede der drei Klassen die gleichen Möglichkeiten bietet.
- Benötigen sie bspw. ein modales Fenster, müssen Sie zur Klasse JDialog greifen.

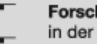

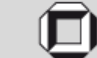